## Instrucciones de como agregar un correo electrónico/contraseña en el Portal para Padres:

- Inicie su sesión en el Portal para Padres
- Haga clic en el icono de la persona en la esquina superior de la derecha. Haga clic en 'Configuración'

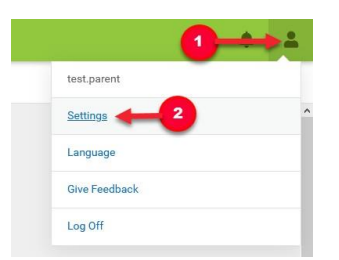

• Haga clic en 'Configuración de la cuenta'

| Notification Settings | > |
|-----------------------|---|
| Account Settings      | > |
| Contact Preferences   | > |
| Current Devices       | > |
| Connections           | > |

• Haga clic en 'Actualizar' e ingrese la información del correo electrónico. Asegúrese de hacer clic en 'Guardar' al final de la página.

| count Security Email                               |                              |                              |                           |
|----------------------------------------------------|------------------------------|------------------------------|---------------------------|
| o data                                             |                              |                              | Add                       |
| assword                                            |                              |                              |                           |
| Contact your System Administrator to change your p | password.                    |                              |                           |
| Add Email                                          |                              |                              |                           |
| Please enter the email address th                  | nat can be used for security | purposes. An email will be s | ent to verify the change. |
| New Account Security Email *                       |                              |                              |                           |
| Confirm New Account Security Email*                | k.                           |                              |                           |
| Enter Campus Password *                            |                              |                              |                           |
|                                                    |                              | -                            |                           |
|                                                    |                              |                              |                           |
|                                                    |                              |                              |                           |

Nota: Necesitara verificar su correo electrónico a través de un enlace que se enviara al correo electrónico que se usó. Si no recibe un correo electrónico, puede solicitar otro correo electrónico. Luego podrá restablecer su contraseña:

| Account Settings                   |                           |
|------------------------------------|---------------------------|
| Account Security Email             | Add                       |
| Unconfirmed Account Security Email | Resend Verification Email |
| Password                           | Update                    |